# 臺北市立南湖高級中學 跑班選修懶人包

• 選課網址: <u>https://web.jhenggao.com/iCS\_NHUSH/index.aspx</u>

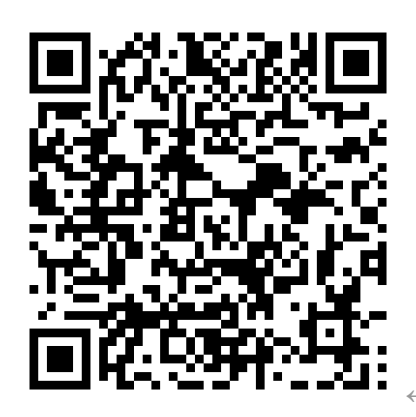

←選課網址QRcode

步驟1.進入系統畫面

|          | 線上選課系統<br>ONLINE COURSE SELECTION SYSTEM                                    |  |
|----------|-----------------------------------------------------------------------------|--|
| 歡迎使用選課系統 | 無任何公告                                                                       |  |
| 選擇下列入口   |                                                                             |  |
| 學生入口     |                                                                             |  |
| 教師入口     |                                                                             |  |
| 管理者入口    |                                                                             |  |
|          | 南湖高級中學                                                                      |  |
|          | 1940/00007 <i>年年</i><br>地址: 臺北市內湖區康寧路5段220號 鄧遞區號: 114<br>電話: 26308889 電子信箱: |  |
|          |                                                                             |  |

步驟 2: 您將會看到以下介面,請選擇【學生入口】登入作業。

| 歡迎使用選課系統 |
|----------|
| 選擇下列入口   |
| 學生入口     |
| 教師入口     |
| 管理者入口    |

步驟3:輸入使用者帳號及密碼,然後點選【登入】,進入系統。

若欲改選擇其他身分角色登入系統,則點選 【選擇其他角色入口】回到步驟 2 的介面。

| 歡迎使用選課系統        |
|-----------------|
| 學生登入            |
| 學號(請輸入正式學號)<br> |
| 密碼<br>          |
| 登入              |
| 選擇其他角色入口        |

• (系統原始<mark>密碼</mark>設定為個人身分證字號,可於登入後變更密碼)

#### 1.3 變更密碼

- 1. 點選左邊功能清單裡的【變更密碼】。
- 2. 輸入舊密碼、新密碼、再次確定。
- 3. 按下【確定】,再次確認對話框後,即變更密碼,請以新密碼重新登入。

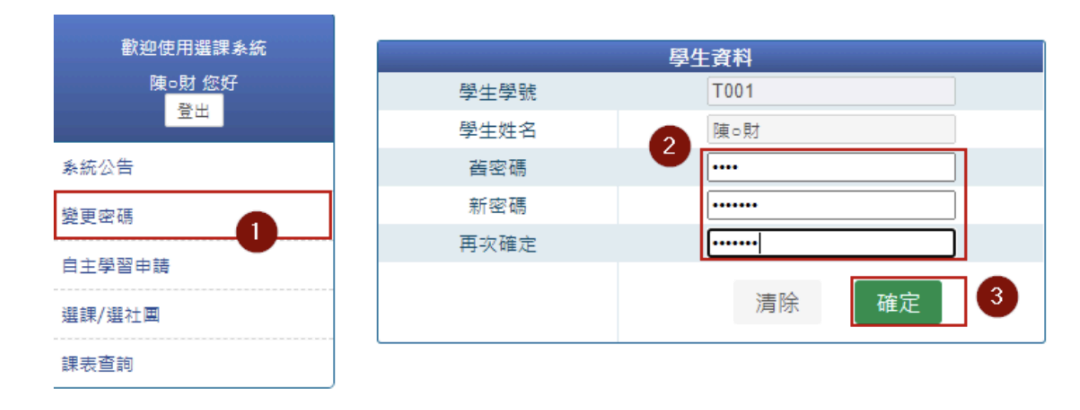

## 3.1 選課操作

### 3.1.1 志願式選課操作

- 1. 點選左邊功能清單裡的【選課/選社團】。
- 2. 點選【選取】進入相關「志願式」選課計劃。

| 歡迎使用選課条統<br>陳○財 您好<br>登出 |      |      |                       |                     |                      |                      |                  |       |       |        |
|--------------------------|------|------|-----------------------|---------------------|----------------------|----------------------|------------------|-------|-------|--------|
| 象統公告<br>                 | 操作   | 計劃類型 | 選課類型                  | 選課階段名稱              | 開放選課<br>時間           | 結束選課<br>時間           | 結果公佈時間           | 可填志願數 | 最少應填數 | 可中選學分數 |
| 變更密碼<br>自主學習申請           | 選取   | 志願式  | 自主學習                  | 10902高一自主學<br>習     | 2021-01-<br>01 10:38 | 2021-03-<br>15 10:38 | 2021-03-19 10:38 | 10    | 5     | 2      |
| 選課/選社團                   | 2 重敗 | 志願式  | 10902高一<br>多元選修計<br>劃 | 10902高一多元選<br>修課程計劃 | 2021-01-<br>01 10:38 | 2021-03-<br>15 10:38 | 2021-03-18 10:38 | 10    | 5     | 3      |
| 課表宣詞                     | 選取   | 額滿式  | 多元選修                  | 0001                | 2021-01-<br>08 11:50 | 2021-01-<br>09 11:50 | 2021-01-11 11:50 | 12    | 1     | 2      |
|                          | 選取   | 志願式  | 彈性學習                  | [第二輪]109下高一<br>微課程  | 2020-09-<br>15 09:14 | 2020-09-<br>15 10:53 | 2020-09-15 10:55 | 28    | 12    | 2      |

3. 在右列【操作欄位】選取志願。選取成功·將出現於左列【選取志願區】

| 心腺透視     |      |               |                 |       |             |                  |         |           |     |     |       |      |     |         |
|----------|------|---------------|-----------------|-------|-------------|------------------|---------|-----------|-----|-----|-------|------|-----|---------|
| 計劃代碼     | 計劃類型 | 邁課類型          | 選課階段名稱          | 開放    | 選課時間        | 結束選課時間           | 結果公     | 術時間       | 可填志 | 願數  | 最少應填數 | 計畫中選 | 學分  | 學期中選總學分 |
| 194      | 志願式  | 10902高一多元選修計劃 | 10902高一多元選修課程計劃 | 2021- | 01-01 10:38 | 2021-03-15 10:38 | 2021-03 | -18 10:38 | 10  | 0   | 5     | 3    |     | 2       |
| 境/可填志願數: | 2/10 |               |                 | 操f    | F           | 課程資訊             |         | 教師        | 地點  | 餘額/ | 人數上限  | 課程簡介 | 課表  | 參考網址    |
| 志願序      |      | 志願            | 編輯              | 3 🖻   |             | 閱讀理解與企劃編採        |         |           |     |     | -2/0  |      |     |         |
| 第1志願     |      | 混"閱讀跨文本×跨媒材×I | 時領域 <b>ヘマメ</b>  |       | 混"関         | 讀—時文本×時媒材×B      | 亨領域     |           |     |     | -3/0  |      |     |         |
| 第2志願     |      | 閱讀理解與企劃編採     | ~ ~ X           |       |             | 敘事醫學             |         |           |     |     | 0/0   |      |     |         |
|          |      |               |                 |       |             | News Break       |         |           |     |     | -1/0  |      |     |         |
|          |      |               |                 |       | 英語          | 音聽力與口說能力加強       | 課程      |           |     |     | -1/0  |      |     |         |
|          |      |               |                 |       |             | 看影片學英文           |         |           |     |     | 0/0   |      | 0   |         |
|          |      |               |                 |       |             | 表達力課程            |         |           |     |     | 0/0   |      |     |         |
|          |      |               |                 |       |             | 拈花惹草-植物自然觀察      | 5       |           |     |     | 0/0   |      |     |         |
|          |      |               |                 |       |             | 玩積木學科技           |         |           |     |     | 0/0   |      |     |         |
|          |      |               |                 |       |             | 基礎材料科學導論         |         |           |     |     | 0/0   |      |     |         |
|          |      |               |                 |       |             | 從桌遊中學習           |         |           |     |     | 0/0   |      |     |         |
|          |      |               |                 |       |             | 哲學探討             |         |           |     |     | 0/0   |      |     |         |
|          |      |               |                 |       |             | 實用史學             |         |           |     |     | 0/0   |      | Ľ   |         |
|          |      |               |                 |       |             | 1 193            |         |           |     |     | 0.0   |      | P.  |         |
|          |      |               |                 |       |             |                  |         |           |     |     |       |      | (27 | 支主師 耳   |

若系統出現警示畫面,如:選課額滿或衝堂等訊息,則是無法選取該志願。

| 您無法選取此課程,<br>(The Same) | 此課程有限制, | 如有疑問請洽相關人員! |
|-------------------------|---------|-------------|
|                         |         | 確定          |

News Break

4. 點選志願課程編輯欄位的【A】、【V】·可調整志願順序。

| 志願序  | 志願                | 編輯           |
|------|-------------------|--------------|
| 第1志願 | 混³:閱讀—跨文本×跨媒材×跨領域 | ~ <b>×</b> × |
| 第2志願 | 閱讀理解與企劃編採         | ~ <b>×</b> × |

欲從志願清單移除課程,則於該課程編輯欄位按【x】即可。

| 志願序  | 志願                | 編輯    |
|------|-------------------|-------|
| 第1志願 | 混³:閱讀—跨文本×跨媒材×跨領域 | ~ ~ X |
| 第2志願 | 閱讀理解與企劃編採         | ~ ~ X |

### 3.1.2 查看志願式選課結果

#### 1. 點選左邊功能清單裡的【選課/選社團】。

### 2. 點選【選取】進入相關「志願式」選課計劃。

| 歡迎使用邏課系統     |      |      |                       |                     |                      |                      |                  |       |       |        |
|--------------|------|------|-----------------------|---------------------|----------------------|----------------------|------------------|-------|-------|--------|
| 陳○財 您好<br>登出 |      |      |                       |                     |                      |                      |                  |       |       |        |
| 系統公告<br>     | 操作   | 計劃類型 | 選課類型                  | 選課階段名稱              | 開放選課<br>時間           | 結束選課<br>時間           | 結果公佈時間           | 可填志願數 | 最少應填數 | 可中選學分數 |
| 愛更密碼<br>     | 選取   | 志願式  | 自主學習                  | 10902高一自主學<br>習     | 2021-01-<br>01 10:38 | 2021-03-<br>15 10:38 | 2021-03-19 10:38 | 10    | 5     | 2      |
| 選課/選社團 1     | 2 選取 | 志願式  | 10902高一<br>多元選修計<br>劃 | 10902高一多元選<br>修課程計劃 | 2021-01-<br>01 10:38 | 2021-03-<br>15 10:38 | 2021-03-18 10:38 | 10    | 5     | 3      |
| 課衣里利         | 選取   | 額滿式  | 多元選修                  | 0001                | 2021-01-<br>08 11:50 | 2021-01-<br>09 11:50 | 2021-01-11 11:50 | 12    | 1     | 2      |
|              | 選取   | 志願式  | 彈性學習                  | [第二輪]109下高一<br>微課程  | 2020-09-<br>15 09:14 | 2020-09-<br>15 10:53 | 2020-09-15 10:55 | 28    | 12    | 2      |

### 3. 如果到達結果公佈時間,在此頁面將可以看到分發結果。

| 志願選填                 |       |                  |                 |           |                          |                |      |     |       |      |    |             |
|----------------------|-------|------------------|-----------------|-----------|--------------------------|----------------|------|-----|-------|------|----|-------------|
| 計劃代碼                 | 計劃類型  | 選課類型             | 選課階段名稱          | 開放選調      | 果時間 結束選課時間               | 結果公佈時間         | 司 可填 | 志願數 | 最少應填數 | 計畫中選 | 學分 | 學期中選總學分     |
| 194                  | 志願式   | 10902高一多元選修計劃    | 10902高一多元選修課程計劃 | 2021-01-0 | 1 10:38 2021-01-16 10:38 | 2021-01-17 10: | 38   | 10  | 5     | 3    |    | 2           |
| ♪<br>分 <b>發結果:錄取</b> | 1個志願  |                  |                 | 操作        | 課程管訊                     | 教師             | 地點   | 餘額  | 人數上限  | 課程簡介 | 課表 | 参考網址        |
|                      | 錄取    | 志願               | 志願序             |           | 閱讀理解與企劃編採                |                |      |     | -2/0  |      | C  |             |
|                      | 初階程式機 | 機器人應用            | 随機分發            |           | 混"閱讀—跨文本×跨媒材×            | 旁領域            |      |     | -3/0  |      |    |             |
|                      |       |                  |                 |           | 敘事醫學                     |                |      |     | 0/0   |      | Ľ  |             |
|                      |       |                  |                 | 2         | News Break               |                |      |     | -1/0  |      | Ľ  |             |
|                      |       |                  |                 |           | 英語聽力與口說能力加強              | 課程             |      |     | -1/0  |      |    |             |
|                      |       |                  |                 |           | 看影片學英文                   |                |      |     | 0/0   |      |    |             |
|                      |       |                  |                 |           | 表達力課程                    |                |      |     | 0/0   |      |    |             |
|                      |       |                  |                 |           | 拈花惹草-植物自然觀察              | M              |      |     | 0/0   |      |    |             |
| 已填/可填志願勳             | 10/10 |                  |                 |           | 玩積木學科技                   |                |      |     | 0/0   |      |    |             |
| 志願序                  |       | 志願               |                 |           | 基礎材料科學導論                 |                |      |     | 0/0   |      |    |             |
| 第1志願                 |       | 閱讀理解與企           | 劃編採             |           | 從桌遊中學習                   |                |      |     | 0/0   |      | Ľ  |             |
| 第2志願                 |       | 混"閱讀跨文本×跨        | 罐材×跨領域          |           | 哲學探討                     |                |      |     | 0/0   |      |    |             |
| 第3志願                 |       | 約4.50 約4.50 約束緊痛 | 1               |           | 實用史學                     |                |      |     | 0/0   |      |    |             |
| ADD ICH MR           |       | 7人中國马            |                 |           | 1 1997 A-1 when          |                |      |     | 0/0   |      | P  |             |
|                      |       |                  |                 |           |                          |                |      |     |       |      |    |             |
|                      |       |                  |                 |           |                          |                |      |     |       |      |    | <b>1</b> 11 |

 如有系統操作相關問題,可於選課期間電話詢問:教務處實研組 02-26308889 分機604 或 605

或寄信至李怡臻老師信箱:yichen.lee@nhush.tp.edu.tw